# JAK SE PŘIHLÁSIT K FAKULTNÍ LICENCI NA PRÁVNICKÉ FAKULTĚ

### 1 MUNI

Postup přihlášení se k fakultní licenci pro studenty:

- jděte na <u>https://www.aspi.cz/sso/go-to-sso-muni;</u>
- dojde k automatickému přesměrování na přihlašovací stránku MUNI pro jednotné přihlášení
   obrázek č. 1;
- zadejte své UČO a primární heslo; POZNÁMKA: své heslo nezadáváte do ASPI. Autentizace uživatelů probíhá tak, že se přihlásíte přes formulář MUNI pro jednotné přihlášení (Vaše heslo tedy neopouští MUNI) a MUNI potvrdí Vaši identitu (zejména studentský status). Na první pohled to vypadá trochu složitěji, než je nutné, ale jedná se o bezpečnou variantu přihlášení;
- akceptujte osobní informace, které se odesílají ASPI; tyto informace slouží právě pro přidělení licence (např. status studenta) – obrázek č. 2;
- objeví se úvodní stránka <u>www.aspi.cz</u>; vpravo nahoře na stránce je Vaše jméno jako přihlášený účet – obrázek č. 3.

| Obrázek č. 1 |
|--------------|
|--------------|

MUNI Jednotné přihlášení

|              | _                |    |      |   |
|--------------|------------------|----|------|---|
| UC           | 0                |    |      | _ |
| 1            |                  |    |      |   |
|              |                  |    | <br> |   |
| Pri          | nární heslo      |    |      |   |
|              |                  |    |      |   |
|              |                  |    |      |   |
|              |                  |    |      |   |
| $\checkmark$ | Zapamatovat si m | iě |      |   |
|              |                  |    |      |   |
|              | - *              |    |      |   |
|              | PRIHLASI         | Г  |      |   |
|              |                  |    |      |   |

| MUNI Jednotné<br>přihlášení              | инт иел залиет шиш Гезроперицее "Але-толеогары ока" тилийн - юг сөгдсаш "Але- а | English |
|------------------------------------------|---------------------------------------------------------------------------------|---------|
| Obsah odesílaných osob                   | ních informací službě Aspi                                                      |         |
| Bezpečnostní politika služby <u>Aspi</u> |                                                                                 |         |
| duperson_scoped_affiliation              | affiliate@muni.cz                                                               |         |
| Identifikátor uživatele na službě        | Vaše UČO @muni.cz                                                               |         |
| Z Email                                  | Vaše UČO@mail.muni.cz                                                           |         |
| Profil uživatele                         | Jméno uživatele: Vaše jméno a příjmení                                          |         |
| Příště se již neptat                     |                                                                                 |         |
| ANO, AKCEPTUJI                           |                                                                                 | III     |

#### Obrázek č. 3

|                                                                                                    | <u> </u>                                                                                                    |
|----------------------------------------------------------------------------------------------------|----------------------------------------------------------------------------------------------------|
| Rozšíří                                                                                                    | ené vyhledávání Q                                                                                                    |
| Vyšlo ve Sbírce NS<br>Určení otcovství, Právní domněnka, Způsobilost procesní<br>Krádež, Okolnosti podmiňující použití vyšší trestní sazby<br>Řízení o dovolání<br>Maření výkonu úředního rozhodnutí a vykázání, Poškození věřitele | Historie<br>89/2012 Sb.<br>občanský zákonik<br>262/2006 Sb.<br>zákonik práce                                                                                                    |
| Ohrožení pod vlivem návykové látky, Něvyková látka, Příčetnost                                                                                                    | 40/2009 Sb.<br>trestní zákoník<br>2/1993 Sb.<br>o vyhlášení LISTINY ZÁKLADNÍCH PRÁV A                                                                                                    |
|                                                                                                    | SVOBOD jako součásti ústavního pořádku Če<br>KO2_1993CZ<br>Listina základních práv a svobod: Komentář                                                                                                    |
|                                                                                                    | Rozšíň<br>Vyšlo ve Sbirce NS<br>Určení otcovství, Právní domněnka, Způsobilost procesní<br>Krádež, Okolnosti podmiňující použiť vyšší trestní sazby<br>Řízení o dovolání<br>Maření výkonu úředního rozhodnutí a vykázání, Poškození věřitele<br>Ohrožení pod vlivem návykové látky, Návyková látka, Příčetnost |

### 2 UK

Postup přihlášení se k fakultní licenci pro studenty:

- jděte na <u>https://knihovna.prf.cuni.cz/e-zdroje/pravnicke-databaze;</u>
- zvolte přímý i vzdálený přístup ASPI obrázek č. 1
- budete přesměrování na <u>https://idp.cuni.cz/cas/login?service=https%3A%2F%2Fcas.cuni.cz%2Fcas%2Foauth2.0%2Fca</u> <u>IlbackAuthorize</u> – obrázek č. 2
- vyplňte své uživatelské jméno a heslo jako přihlašovací jméno zadejte své osobní číslo, které najdete pod fotografií na průkazu UK, můžete také použít přidělené přihlašovací jméno
- je nutné povolit autorizaci obrázek č. 3
- objeví se úvodní stránka <u>www.aspi.cz</u>; vpravo nahoře na stránce je Vaše jméno jako přihlášený účet – obrázek č. 4

Obrázek č. 1

ASPI

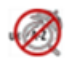

- Přístup do databáze: ikoneu z plochy na počítačích PF UK!
- NOVÉ ASPI-<u>přímý i vzdálený přístup</u> pro přístup k plným textům je třeba se přihlásít

**Popis:** automatizovaný systém právních informací zachycuje vývoj právní kultury na území současné České a Slovenské republiky v průběhu uplynulých dvou století. Texty právních předpisů jsou v původním i aktualizovaném znění. ASPI dále zahrnuje Vybrané předpisy Evropské unie, Celní sazebník a Kodex kanonického práva.

- <u>Více informací o systému ASPI</u> Z
- <u>Více informací na PEZ</u> 🗷 (Portál elektronických zdrojů UK)

#### Obrázek č. 2

| e idp.cuni.cz/cas/login?service=https%3A%2F%2Fcc              | as.cuni.cz%2Fcas%2Foauth2.0%2Fcallbac<br>.S - Centrální auter     | <sup>kAuthorize</sup> ➤ @ther.                                                                                                    |
|---------------------------------------------------------------|-------------------------------------------------------------------|----------------------------------------------------------------------------------------------------|
|                                                               | Stránka                                                           | vyžaduje přihlášení pomocí CAS                                                                                                    |
| Zadejte své uži<br>Uživatelské jméno<br>Heslo:<br>PRIHLASIT V | vatelské jméno a heslo                                            | Jako přihlašovací jméno zadejte své osobní číslo, které najdete pod<br>fotografií na průkazu UK. Můžete také použít přidělené přihlašovací<br>jméno.<br>Při zadání hesla dbejte na správné nastavení klávesnice (jazyková verze,<br>malá-velká písmena, prohození Z a Y).<br>Z bezpečnostních důvodů se po ukončení práce odhlašte a zavřete<br>všechna okna prohlížeče! |
|                                                               |                                                                   | > Zapomněli jste heslo?                                                                                                    |
|                                                               |                                                                   | > Potřebujete pomoc?                                                                                                    |
| Ar<br>Th<br>pr                                                | blikace UK<br>his service definition authorized all a<br>otocols. | pplication urls from CUNI that support HTTP, HTTPS and IMAPS                                                                                                    |

| ,  | Autorizace            |                              |          |  |  |
|----|-----------------------|------------------------------|----------|--|--|
| 0  | Chcete povolit přístu | a ke svému profilu pro "Nove | e ASPI"? |  |  |
| -0 | -ovolit               |                              |          |  |  |

#### Obrázek č. 4

| <ol> <li>Wolters Kluwer ASPI</li> </ol>                                                                                                    | 🍣 Nápověda 🔊 Historie 📩 Oblíber                                                                                                    | né 🗘 Notifikace 🖉 Poznámky 🖉 Jméno Příjmer                                                                                                    |
|----------------------------------------------------------------------------------------------------|----------------------------------------------------------------------------------------------------|----------------------------------------------------------------------------------------------------|
| Vše Předpisy judikatura Literatura Kalkulačky Praktické nástroje Průvodce Covid                                                                                                    |                                                                                                    |                                                                                                    |
| Zadejte výraz, předpis, judikát, otázku                                                                                                    | Rozšíře                                                                                                    | ené vyhledávání Q                                                                                                    |
| Tistup povolen.<br>Licence nalezena.                                                                                                    |                                                                                                    |                                                                                                    |
|                                                                                                    |                                                                                                    |                                                                                                    |
| Vyšlo ve Sbirce zákonů<br>338/2021 Sb.<br>o vydání zlaté mince "Městská památková rezervace Jihlava" po 5 000 Kč<br>337/2021 Sb.<br>o vydání pamětní stříbrné dvousetkoruny ke 150. výročí narození Františka Kupky<br>336/2021 Sb.<br>změna vyhlášky o způsobu dodání hlasovacích lístků zastupitelským úřadům<br>335/2021 Sb.<br>změna vyhlášky o formulářových podáních pro daně z příjmů | Vyšlo ve Sbírce NS<br>Určení otcovství, Právní domněnka, Způsobilost procesní<br>Krádež, Okolnosti podmíňující použití vyšší trestní sazby<br>Řízení o dovolání<br>Maření výkonu úředního rozhodnutí a vykázání, Poškození věřitele<br>Ohrožení pod vlivem návykové látky, Návyková látka, Příčetnost | Historie<br>89/2012 Sb.<br>občanský zákoník<br>262/2006 Sb.<br>zákoník práce<br>40/2009 Sb.<br>trestní zákoník<br>2/1993 Sb.<br>o vyhlášení LISTINY ZÁKLADNÍCH PRÁV A |
| 334/2021 Sb.<br>změna nařízení o omezení používání nebezpečných látek v elektrických a elektronických<br>zařízeních                                                                                                    |                                                                                                    | SVOBOD jako součásti ústavního pořádku Čes…<br>KO2_1993CZ<br>Listina základních práv a svobod: Komentář                                                               |
| Vice $\rightarrow$                                                                                                    | Vice $\rightarrow$                                                                                                    | $Vice \to$                                                                                                    |

### 3 UPOL

- jděte na www.aspi.cz a vpravo nahoře klikněte na Registrace obrázek č. 1
- \_ budete přesměrováni na https://login.wolterskluwer.cz/auth/realms/nga/protocol/openidconnect/auth?client id=nga-aspicz&response type=code&redirect uri=https%3A%2F%2Fwww.aspi.cz%2Fsso%2Fdone%2F&s tate=&scope=openid&kc\_locale=cs, kde zvolte vpravo registrace nového uživatele – obrázek č. 2
- k registraci použijte Váš školní email obvykle ve formátu jmeno.prijmeni00@upol.cz (00 představují dvojčíslo – 01-09); POZNÁMKA – školní email se liší od přihlašovacího jména do informačního systému;
- po registraci Vám na školní email obratem přijde email s potvrzovacím odkazem (zkontrolujte také složky SPAM nebo Nevyžádaná pošta), odkaz potvrďte kliknutím; POZNÁMKA – pokud email nedorazí, ujistěte se, že jste zadali správný email;
- nyní použijte registrační údaje k přihlášení, po úspěšném přihlášení uvidíte vpravo nahoře \_ Vaše jméno – viz obrázek č. 3

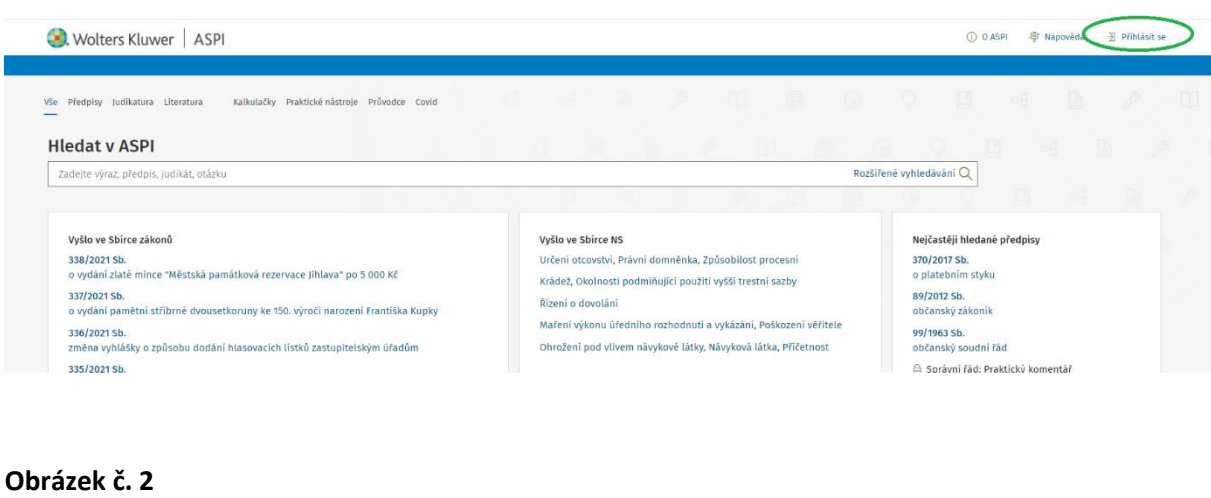

Obrázek č. 1

|                                       | 氢 Wolters Kluwer       |                                                                                  |
|---------------------------------------|------------------------|----------------------------------------------------------------------------------|
| Uživatelské jméno nebo email<br>Heslo | Slovensky Přihlásit se | Nový uživatel? Registrace<br>Zapomenuté heslo ?<br><b>f</b> Facebook<br>8 Google |

Tato stránka slouží pro přihlášení do následujících webových aplikací:

Nedaří se Vám přihlásit? Kontaktujte naší zákaznickou podporu: Tel. +420 246 040 111

www.aspi.sk www.vzornepravo.cz **(v)** 

www.aspi.cz

| Předpisý judikatura Literatura Kalkulačký Prakticke nastroje Průvodce Covid                                                                                                    |                                                                                                    |                                                                                                    |  |  |
|----------------------------------------------------------------------------------------------------|----------------------------------------------------------------------------------------------------|----------------------------------------------------------------------------------------------------|--|--|
| Zadejte výraz, předpis, judikát, otázku Rozšířené vyhledávání Q                                                                                                    |                                                                                                    |                                                                                                    |  |  |
| Vyšlo ve Sbirce zákonů<br>338/2021 Sb.<br>o vydání zlatě mince "Městská památková rezervace jihlava" po 5 000 Kč<br>337/2021 Sb.<br>o vydání pamětní stříbrné dvousetkoruny ke 150. výročí narození Františka Kupky<br>336/2021 Sb.<br>změna vyhlášky o tromulářových podáních pro dané z příjmů<br>334/2021 Sb.<br>změna vnhlášky o formulářových podáních pro dané z příjmů<br>334/2021 Sb.<br>změna nařízení o omezení používání nebezpečných látek v elektrických a elektronických<br>zařízenich | Vyšlo ve Sbirce NS<br>Určeni otcovství, Právní domněnka, Způsobilost procesní<br>Krádež, okolnosti podmíňující použití vyšší trestní sazby<br>Řízení o dovolání<br>Maření výkonu úředního rozhodnutí a vykázání, Poškození věřitele<br>Ohrožení pod vlivem návykové látky, Návyková látka, Příčetnost | Historie<br>182/2006 Sh.<br>o úpadku a způsobech jeho řešeni (insolvenční<br>zakon)<br>418/2011 Sh.<br>o trestní odpovědnosti právnických osob a řízení<br>proti nim<br>40/2009 Sb.<br>trestní žákonik<br>89/2012 Sb.<br>občanský zákonik<br>253/2006 Sh.<br>o některých opatřeních proti legalizací výnosů z<br>trestně činnosti a financování terorismu |  |  |

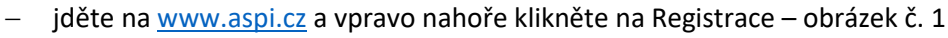

- budete přesměrováni na <u>https://login.wolterskluwer.cz/auth/realms/nga/protocol/openid-connect/auth?client\_id=nga-aspi-cz&response\_type=code&redirect\_uri=https%3A%2F%2Fwww.aspi.cz%2Fsso%2Fdone%2F&state=&scope=openid&kc\_locale=cs, kde zvolte vpravo registrace nového uživatele obrázek č. 2
  </u>
- k registraci použijte Váš školní email;
- po registraci Vám na školní email obratem přijde email s potvrzovacím odkazem (zkontrolujte také složky SPAM nebo Nevyžádaná pošta), odkaz potvrďte kliknutím; POZNÁMKA – pokud email nedorazí, ujistěte se, že jste zadali správný email;
- nyní použijte registrační údaje k přihlášení, po úspěšném přihlášení uvidíte vpravo nahoře
   Vaše jméno viz obrázek č. 3

4 ZČU

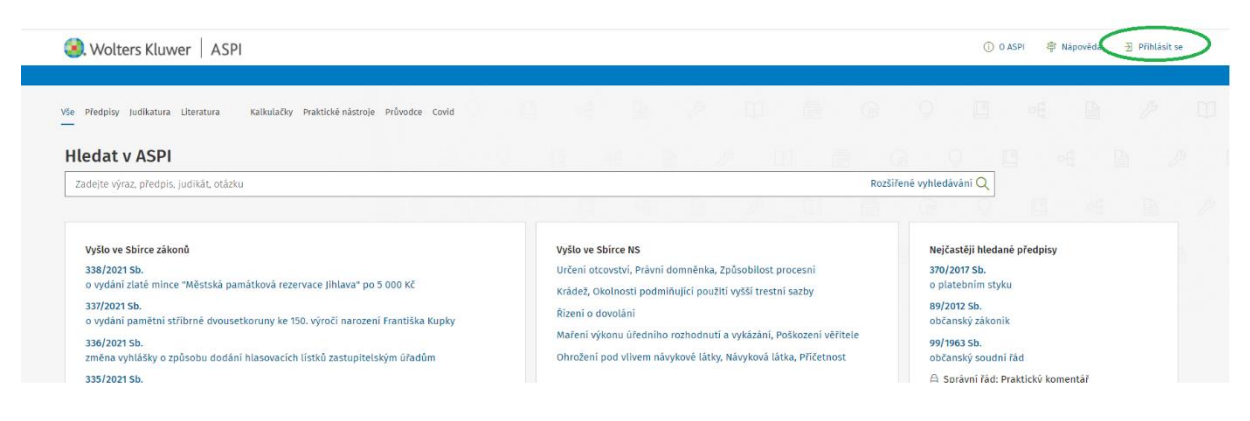

#### Obrázek č. 2

|                              | 🗐. Wolters Klı | uwer         |                 |                                      |
|------------------------------|----------------|--------------|-----------------|--------------------------------------|
| Uživatelské jméno nebo email |                |              | Nový u<br>Zapom | živatel? Registrace<br>enuté heslo ? |
| Heslo                        |                |              | f               | Facebook                             |
|                              | Slovensky      | Přihlásit se | 8               | Google                               |

Tato stránka slouží pro přihlášení do následujících webových aplikací:

Nedaří se Vám přihlásit? Kontaktujte naší zákaznickou podporu: Tel. +420 246 040 111

(v) www.vzornepravo.cz

www.aspi.cz

www.aspi.sk

| Předpisý judikatura Literatura Kalkulačký Prakticke nastroje Průvodce Covid                                                                                                    |                                                                                                    |                                                                                                    |  |  |
|----------------------------------------------------------------------------------------------------|----------------------------------------------------------------------------------------------------|----------------------------------------------------------------------------------------------------|--|--|
| Zadejte výraz, předpis, judikát, otázku Rozšířené vyhledávání Q                                                                                                    |                                                                                                    |                                                                                                    |  |  |
| Vyšlo ve Sbirce zákonů<br>338/2021 Sb.<br>o vydání zlatě mince "Městská památková rezervace jihlava" po 5 000 Kč<br>337/2021 Sb.<br>o vydání pamětní stříbrné dvousetkoruny ke 150. výročí narození Františka Kupky<br>336/2021 Sb.<br>změna vyhlášky o tromulářových podáních pro dané z příjmů<br>334/2021 Sb.<br>změna vnhlášky o formulářových podáních pro dané z příjmů<br>334/2021 Sb.<br>změna nařízení o omezení používání nebezpečných látek v elektrických a elektronických<br>zařízenich | Vyšlo ve Sbirce NS<br>Určeni otcovství, Právní domněnka, Způsobilost procesní<br>Krádež, okolnosti podmíňující použití vyšší trestní sazby<br>Řízení o dovolání<br>Maření výkonu úředního rozhodnutí a vykázání, Poškození věřitele<br>Ohrožení pod vlivem návykové látky, Návyková látka, Příčetnost | Historie<br>182/2006 Sh.<br>o úpadku a způsobech jeho řešeni (insolvenční<br>zakon)<br>418/2011 Sh.<br>o trestní odpovědnosti právnických osob a řízení<br>proti nim<br>40/2009 Sb.<br>trestní žákonik<br>89/2012 Sb.<br>občanský zákonik<br>253/2006 Sh.<br>o některých opatřeních proti legalizací výnosů z<br>trestně činnosti a financování terorismu |  |  |